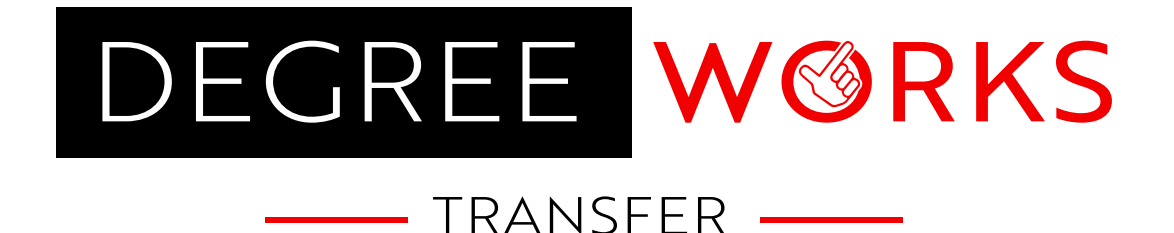

# **HELPFUL TIPS**

# Creating an Account

This allows you to save your work and return to make modifications.

# Let's get started! Guest (Your work will not be saved) Have an account? Log in Create an account

# Navigating DegreeWorks Transfer

Navigate Between tabs to modify degree details and course/test credit information.

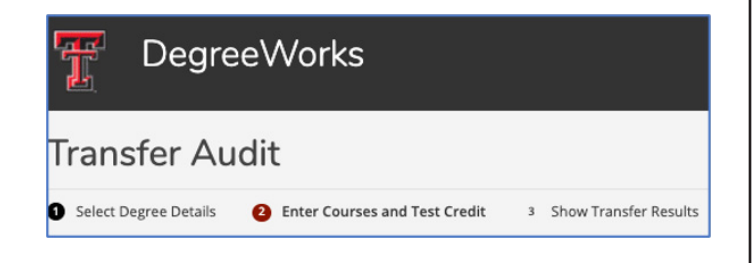

# Select Degree Details

- Starting term
- Level
- Degree
- Major
- Minor (optional)
- Concentration (optional)

#### Help with TTU Academic Programs:

https://catalog.ttu.edu/content.php?catoid=17&navoid=1638

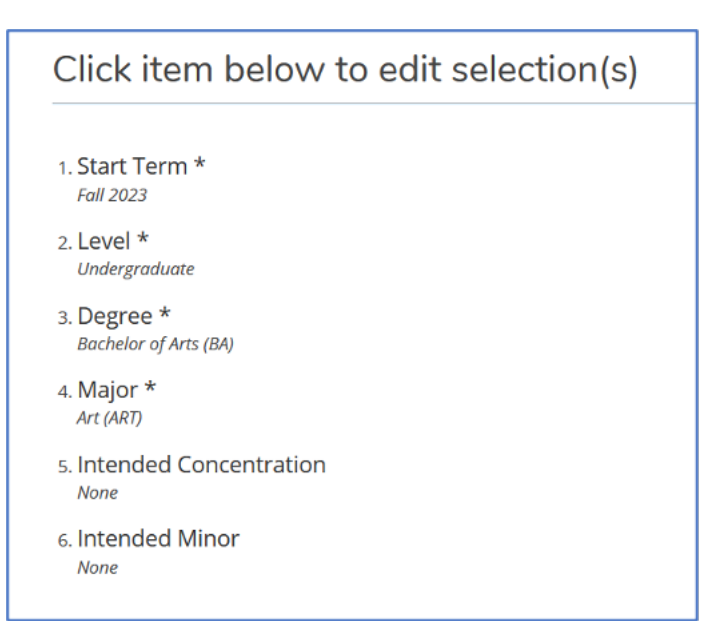

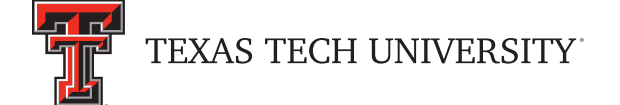

# Search for a College or University

Using the search bar, look for your college of interest.

| Search for a Transfer College or University         | Texas | م |
|-----------------------------------------------------|-------|---|
| Central Texas College<br>Killeen, TX                |       |   |
| College of the Mainland<br>Texas City, TX           |       |   |
| East Texas Blaptist University<br>Marshall, TX      |       |   |
| North Central Texas College<br>Gainesville, TX      |       |   |
| Northeast Texas Crety College<br>Mount Pleasant, TK |       |   |
| Northwood University Texas<br>Cedar Hill, TX        |       |   |
| South Texas College<br>McAllen, TX                  |       |   |

# Search for a Transfer Course

- Using a transcript from your transfer institution is highly recommended.
- Recommended search methods:
  - Enter the course prefix and number (GOVT 2305).
  - Enter the course name.

# **Course Information**

- Using your transcript, enter the course details for the given course.
- It is important to match the credit hours on your transcript to avoid error when viewing your transfer audit.
- If you wish to keep adding courses from the same institution, select "Add another course from this school."

| Search for a Course                                | × |
|----------------------------------------------------|---|
| Course Information<br>South Trains College         |   |
| Course Details                                     |   |
| Am Geve Federal<br>GGV/T 2005                      |   |
| Course Semester (Prior to Fall 2014 unavailable) * |   |
| Fall 2022                                          | ~ |
| Credit Hours *                                     |   |
| 3.0                                                |   |
| Course Grade *                                     |   |
| Α                                                  | ~ |
| Course Credit Type*                                |   |
| Semester                                           | ~ |
| Z Add another course from this school              |   |
| Save Course                                        |   |
|                                                    |   |

# Transfer Work

- All the transfer work you enter is stored in the "Transfer Work" column on the right side of the screen.
- You can edit, select, and remove courses from this list.

|                    | Remov                                                                                                    | e Selected Courses from List |
|--------------------|----------------------------------------------------------------------------------------------------|------------------------------|
| Courses            |                                                                                                    |                              |
| Check to<br>Select | ARTS 1301 - Art Appreciation<br>South Plains College<br>Term Course Taken: Spring 2019<br>Grade Achieved: A<br>Number of Credits: 3.0<br>Credits Type: Semester      | Edit Course Information      |
|                    | BIOL 1406 - General Biol I Majors<br>South Plains College<br>Term Course Taken: Summer 2022<br>Grade Achieved: A<br>Number of Credits: 4.0<br>Credits type: Semester |                              |
|                    | ENGL 1301 - College Comp & Rhet I<br>South Plains College<br>Term Course Taken: Spring 2021<br>Grade Achieved: A<br>Number of Credits: 3.0<br>Credits type: Semester |                              |
|                    | GOVT 2305 - Am Govt Federal<br>South Plains College<br>Term Course Taken: Fall 2022<br>Grade Achieved: A<br>Number of Credits: 3.0                                   |                              |

### **Important Buttons**

- Start Over: Selecting this button will allow you to start from scratch. This will remove all entered coursework.
- Save Your Courses: If you have created an account, the "Save Your Courses" button allows you to save your coursework to view/update later.

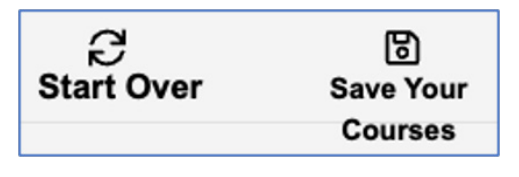

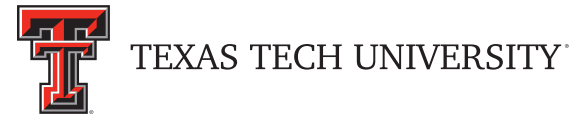

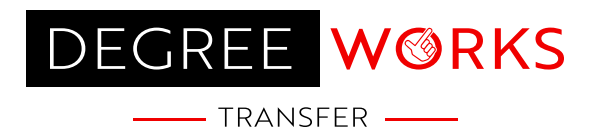

# Understanding the Transfer Degree Audit

- Once you have entered your transfer work, your transfer results are ready to be viewed on your degree audit.
- Depending on your selections, the audit is broken into different blocks called degree, core curriculum, major, communication literacy, minor, and concentration.
  - Legend

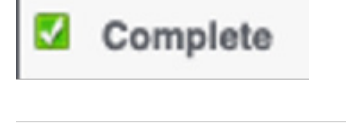

Complete except for classes in-progress

Not Complete

Still Needed: 3 Hours in

- Fall-through courses
  - Courses that end up in this section are not applying to the selected degree program.
  - This does not mean the course did not transfer. The course does not apply to the selected degree program.
- Course Equivalencies
  - This is the section at the bottom of the audit that shows an easy-to-read view of how your courses would transfer to TTU.
  - A green arrow indicates a successful transfer articulation.
  - Any course listed with a prefix followed by dashes (EX: ENGL 1---) indicates general transfer credit. This means that a current TTU equivalency does not exist. Additional review could be necessary by the Transfer Evaluation Office.

| Course Equivalencies |                       |                 |   |                                 |                          |
|----------------------|-----------------------|-----------------|---|---------------------------------|--------------------------|
| South Plains College |                       |                 |   | Texas Tech Student Degree Audit |                          |
| ARTS 1301            | Art Appreciation      | A 3 Spring 2019 | - | ART 1309                        | Art Appreciation         |
| BIOL 1406            | General Biol I Majors | A 4 Summ 22 TTU | - | BIOL 1403                       | Biology I                |
| ENGL 1301            | College Comp & Rhet I | A 3 Sprg 21 TTU | - | ENGL 1301                       | Essenti Of Coll Rhetoric |
| GOVT 2305            | Am Govt Federal       | A 3 Fail 22 TTU | - | POLS 1301                       | Amer Govt, Organization  |
| HIST 1301            | History Of Us To 1876 | C 3 Summ 20 TTU | - | HIST 2300                       | Hist Of U.S. To 1877     |
| MATH 1314            | College Algebra       | B 3 Sprg 22 TTU | - | MATH 1320                       | College Algebra          |
| PSYC 2301            | General Psychology    | B 3 Fall 20 TTU |   | PSY 1300                        | General Psychology       |

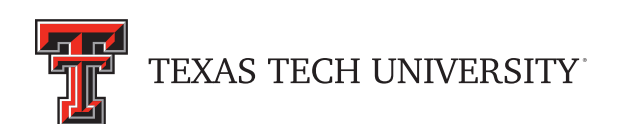

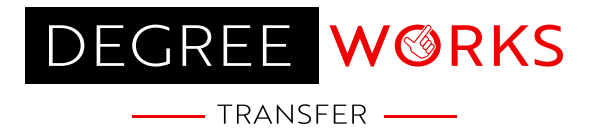